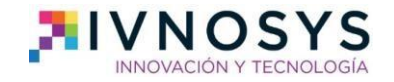

# Add-in IvSign para Office 365

## Guía básica de instalación

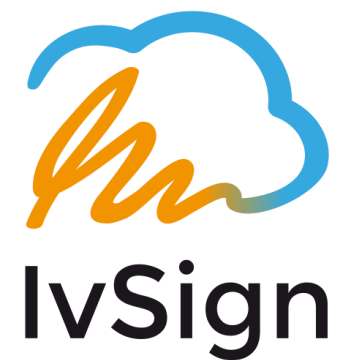

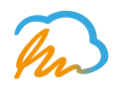

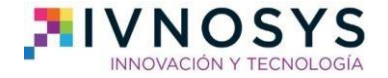

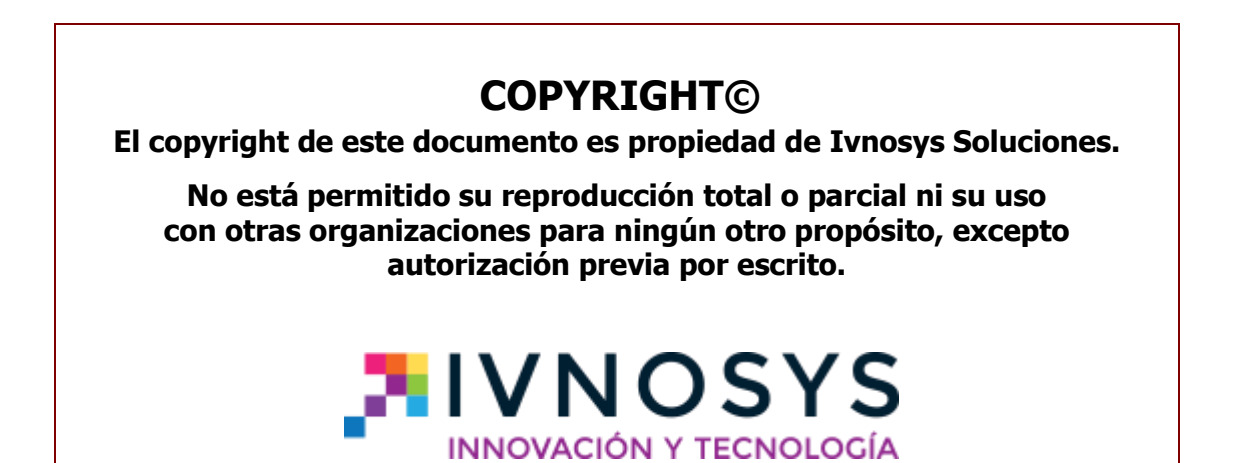

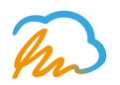

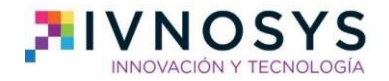

#### CONTENIDO

| 1. Descargar y firmar con el add-in de Word     | 4  |
|-------------------------------------------------|----|
| 2. Darse de alta en IvSign                      | 7  |
| 3. Importar tus certificados digitales a IvSign | 11 |

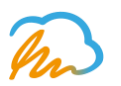

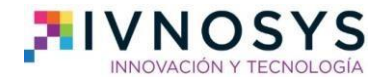

#### ¿Cómo descargar y firmar con el add-in de Word?

 Solo tienes que abrir el documento Microsoft Word que quieras firmar digitalmente y, en la barra de herramientas, seleccionar la opción **Insertar**. Una vez abra el desplegable, tienes que clicar para acceder a la **tienda de Microsoft Office**, tal y como te mostramos a continuación.

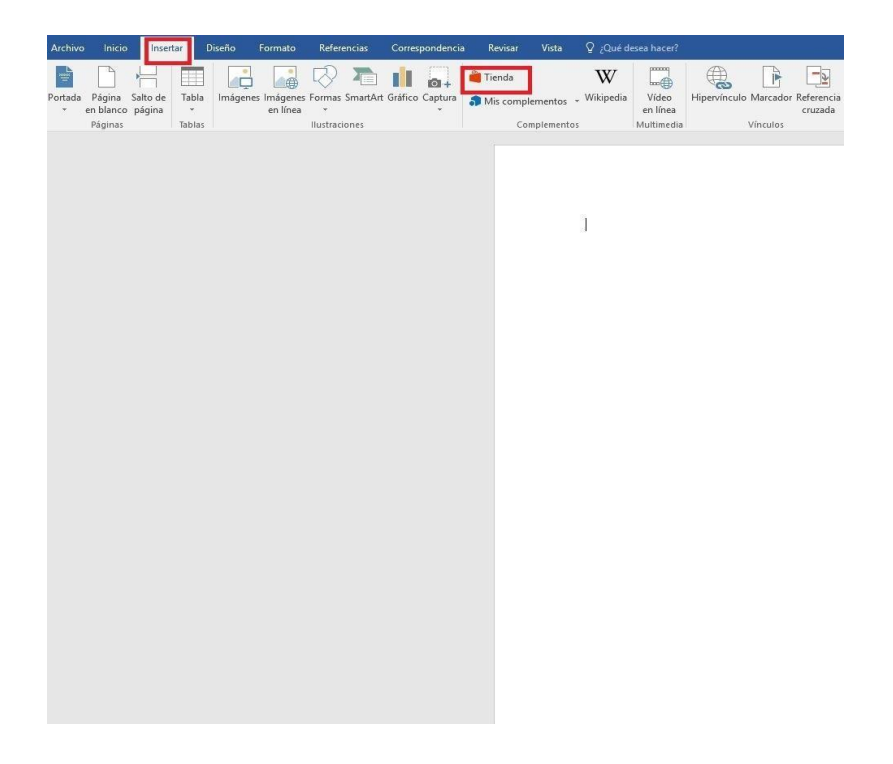

 El siguiente paso será seleccionar y descargar el add-in gratuito de Ivsign para Word 365. Para ello introduce en el buscador de la parte izquierda la palabra 'Ivsign' y, cuando aparezca el complemento, selecciona el botón de 'agregar' de la parte derecha de la pantalla.

| W/                                  | . promy 6                                          |                                                                                   |                                |
|-------------------------------------|----------------------------------------------------|-----------------------------------------------------------------------------------|--------------------------------|
| Complemento                         | s de Office                                        |                                                                                   |                                |
| MIS COMPLEMENTO                     | S   TIENDA                                         |                                                                                   |                                |
| Los complementos permisos, cerminor | pueden obtener acceso<br>de licencia y política de | o a la información personal y a la de los documentos. Con el uso<br>e privacidad. | e de un complemento, acepta su |
| ivsign                              | Q                                                  | Suger                                                                             | rencias para usted 🐱           |
| Categoria                           |                                                    |                                                                                   |                                |
| Tedas                               | The                                                | IvSign: Firma electrónica on-line                                                 | Agregar                        |
| Pevisión de                         |                                                    | Puede requerir compras adicionales                                                | ~                              |
| documentos                          |                                                    | ****                                                                              | 1                              |
| Selecciones del e                   | ditor                                              |                                                                                   |                                |
| Educación                           |                                                    |                                                                                   |                                |
| Referencia                          |                                                    |                                                                                   |                                |
|                                     |                                                    |                                                                                   |                                |
| ormación y tuto                     | nal                                                |                                                                                   |                                |
| ormación y tuto                     | mal                                                |                                                                                   |                                |
| Formación y tuto                    | rial                                               |                                                                                   |                                |
| Formación y tuto                    | rial                                               |                                                                                   |                                |
| Formación y tuto                    | rial                                               |                                                                                   |                                |
| Formación y tuto                    | rial                                               |                                                                                   |                                |
| Formación y tuto                    | rial                                               |                                                                                   |                                |
| Formación y tuto                    | rial.                                              |                                                                                   |                                |
| Formación y tuto                    | rial.                                              |                                                                                   |                                |
| Formación y tuto                    | rial.                                              |                                                                                   |                                |
| Formación y tuto                    | rial.                                              |                                                                                   |                                |
| Formación y tuto                    | mai                                                |                                                                                   |                                |
| Formación y tuto                    | mai                                                |                                                                                   |                                |
| Formación y tuto                    | mal                                                |                                                                                   |                                |
| Formación y tuto                    | mai                                                |                                                                                   |                                |
| Formación y tuto                    | nal                                                |                                                                                   |                                |

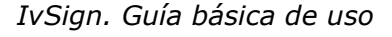

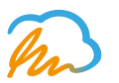

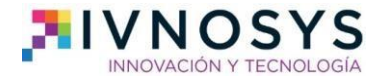

3. Automáticamente se iniciará en tu documento el add-in de Ivsign en la parte izquierda de la pantalla. Así que el siguiente paso será introducir tu **usuario y contraseña de Ivsign**, en el caso de estar registrado, o regístrate para empezar a utilizar el complemento. iEs muy sencillo! Tendrás un certificado digital de IvSign para probar el complemento y 3 meses gratis de uso de IvSign en la nube de Azure, de Microsoft, para almacenar todos tus certificados.

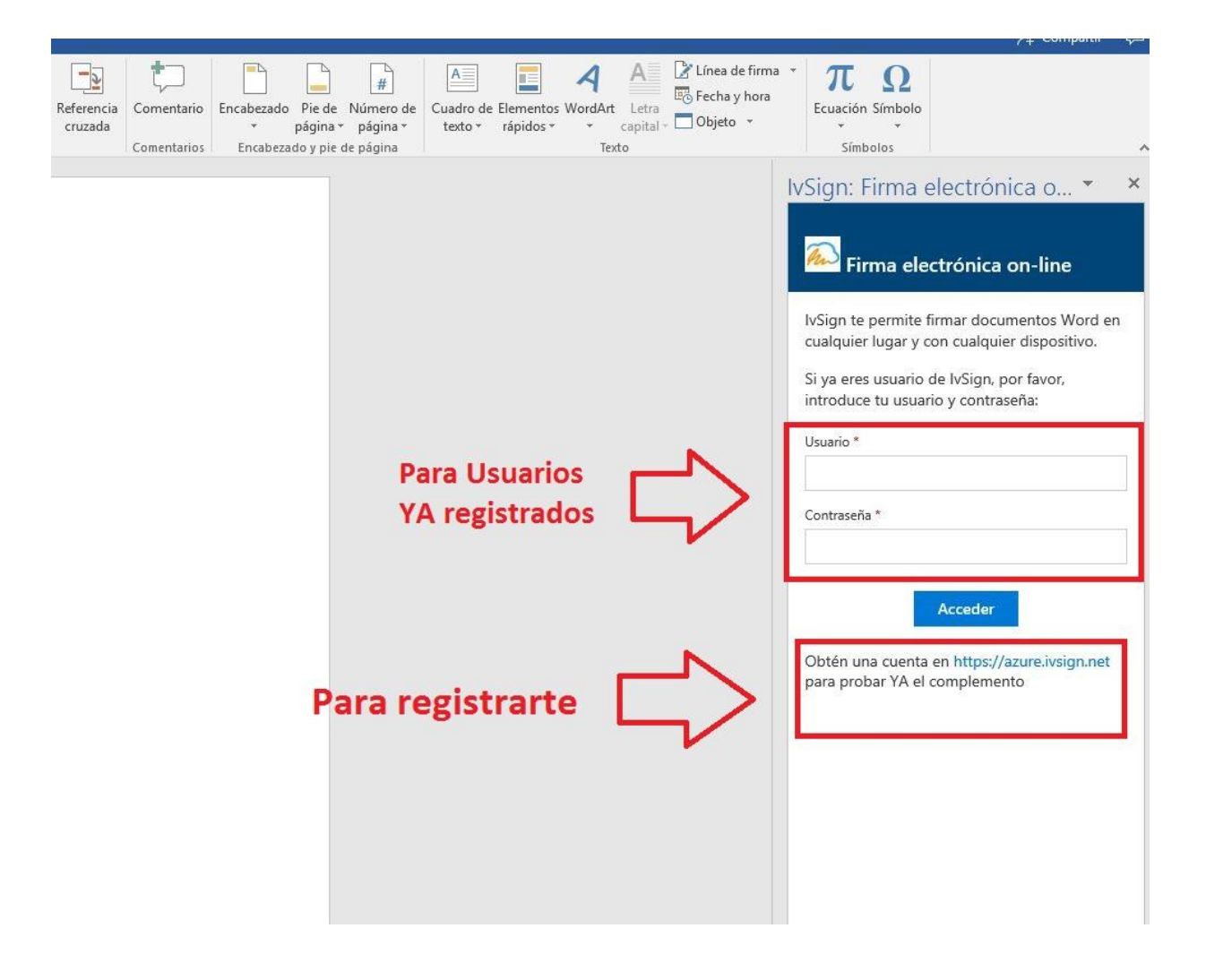

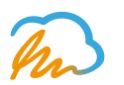

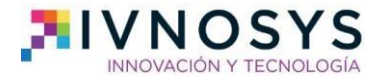

4. Como puedes ver, todos los pasos a seguir son muy intuitivos y sencillos. Lo siguiente que tendrás que hacer es seleccionar en este mismo desplegable el certificado digital con el que deseas firmar, tu pin de seguridad de IvSign y seleccionar el formato de firma. Si no recuerdas tu pin, puedes consultarlo en la plataforma de IvSign.

**IMPORTANTE:** Si estás usando el certificado digital de prueba delegado por IvSign selecciona el certificado: **CERTIFICADO DE PRUEBA PIN: Ivnosys** e introduce el **PIN: Ivnosys** Como puedes ver, el nombre del certificado de prueba incluye el PIN para que lo recuerdes sin problemas.

|                                                | ♀ Compartir 〔                       | Ļ |
|------------------------------------------------|-------------------------------------|---|
| VordArt Letra<br>* capital - Objeto *<br>Texto | τΩΩ<br>Ecuación Símbolo<br>Símbolos | ^ |
|                                                | IvSign: Firma electrónica o •       | × |
|                                                | Cerrar sesión                       | 1 |
|                                                | Selecciona el certificado digital:  | L |
|                                                | SELLO DE PRUEBAS PIN: Ivnosys 🔹     |   |
|                                                | latraduca al DIN dal cartificada: * |   |
|                                                | •••••                               |   |
|                                                | Selecciona el formato de firma:     |   |
|                                                | Convertir y firmar en pdf 🔹         |   |
|                                                | Firmar                              |   |
|                                                | Estado                              |   |
|                                                | Firmando documento                  |   |

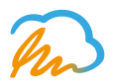

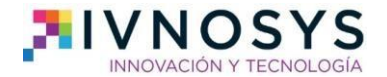

#### 2. Darse de alta en IvSign

1. Si no estabas registrado ya en IvSign, cuando quieras empezar a utilizar el complemento de Word tendrás que registrarte. iRecuerda! Cuando llegues al punto que te muestra la siguiente imagen, haz clic en la parte inferior de la pantalla, en el enlace <u>https://azure.ivsign.net/CertManager/</u>para regístrate GRATIS en IvSign.

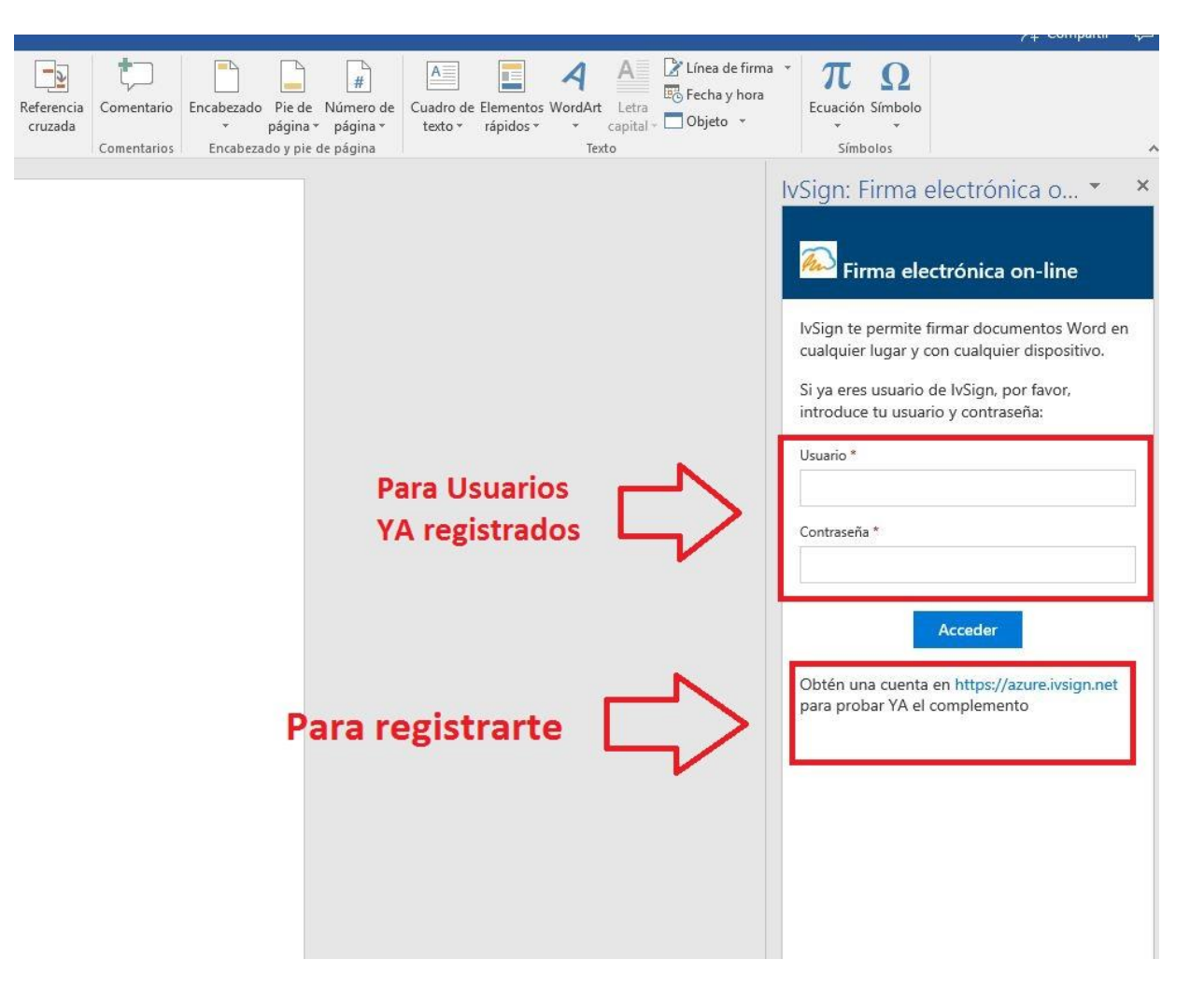

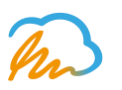

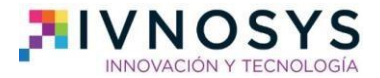

2. Al clicar en el enlace ya estás a dos pasos de registrarte en IvSign. Podrás utilizar el complemento de Word y, además, aprovechar todas las ventajas de almacenar todos tus certificados en la nube de Micrososft para ganar en seguridad y confianza. Pulsa 'Quiero registrarme'.

| lvSign 🐔 | 3                                                                                                    | Español 🔸 |
|----------|----------------------------------------------------------------------------------------------------|-----------|
| Inicio   | Bienvenid@<br>Registrate ahora y consigue 3 meses GRATIS para utilizar IVSIGN<br>QUIERO REGISTRARME<br>O si ya dispones de un usuario puedes iniciar sesión. |           |

3. El siguiente paso, como puedes ver, será es rellenar un **sencillo** cuestionario.

| lvSign 🌇 | Español -                                                                                                    |
|----------|----------------------------------------------------------------------------------------------------|
|          | Iniciar sesión                                                                                                    |
| Inicio   | Completa el siguiente formulario y podrás usar IvSign gratis durante 3 meses.<br>No te lo pienses más, ten en cuenta que esto es una promoción temporal para celebrar el<br>lanzamiento de nuestro complemento. |
|          | Nombre                                                                                                    |
|          |                                                                                                    |
|          | Apellidos                                                                                                    |
|          | Nombre de usuario (Recomendado NIF / NIE)                                                                                                    |
|          | Email                                                                                                    |
|          | pruebaivsign@ivsign.es                                                                                                    |
|          | Repetir Email<br>pruebalvsign@ivsign.es                                                                                                    |
|          | R Descargar y leer las condiciones de uso                                                                                                    |
|          | ¿Está de acuerdo con las condiciones de uso y con la política de privacidad?                                                                                                    |
|          | Si, estoy de acuerdo.                                                                                                    |
|          | La verificación ha caducado. Vuelve a marcar la cesilla de verificación:<br>No soy un robot RCAFTCHA<br>Precestra Categorian                                                                                    |
|          | Aceptar                                                                                                    |

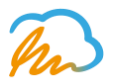

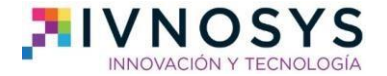

4. De inmediato, recibirás un correo de confirmación con los pasos a seguir para continuar con el proceso. En el correo encontrarás un enlace para activar la nueva cuenta, asignándole una contraseña. Una vez la actives, podrás empezar a utilizar nuestro complemento de Word con tu certificado y pin de prueba o podrás registrar tu primer certificado digital, indispensable para firmar electrónicamente documentos Word en cualquier dispositivo.

iDisfruta del complemento para Word y descubre todas las posibilidades de IvSign!

| IvSign 💫                                                                                                    | Español -                               |
|----------------------------------------------------------------------------------------------------|-----------------------------------------|
| Inicio El proceso de registro ha finalizado correctamente. En breve recibirá un email informa                                         | tivo con los pasos a seguir. 🛛 🗙        |
| Bienvenido a IvSign 🥏 Recibidos x                                                                                                    |                                         |
| Ivnosys Soluciones <ckc@ivnosys.com></ckc@ivnosys.com>                                                                                |                                         |
| Estimado usuario:                                                                                                    |                                         |
| Ya dispone de acceso a lvSign. Para activar su cuenta debe establecer una contraseña de acces aqui.                                   |                                         |
| Podrá centralizar sus certificados digitales de forma segura y, gracias al complemento para Office 365, firmar electrónicamente do    | cumentos Word en cualquier dispositivo. |
| Puede empezar a usar nuestros servicios, registrando su primer certificado digital a través de la siguiente URL: https://azure.ivsigr | n.net.                                  |
| Saludos.                                                                                                    |                                         |

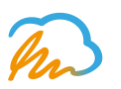

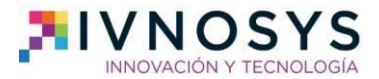

### 3. Importar un certificado digital a la plataforma

1. Por último, como sabemos que querrás empezar a importar tus propios certificados, te enseñamos cómo hacerlo. Desde el menú principal de Ivsign, al que se accede después del registro, tienes que dirigir el ratón al desplegable de la parte izquierda de la pantalla para hacer clic en 'Mis certificados'.

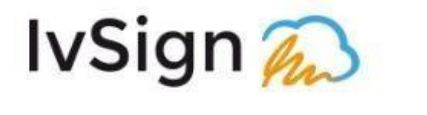

| Inicio               | Bienvenid@                |
|----------------------|---------------------------|
| Jsuario              | Datos de la sesión activa |
| Mis datos            | Usuario                   |
| Modificar contraseña | Email                     |
| Mis certificados     | Organización              |
| Mis delegaciones     | Fecha de alta             |
| erramientas          |                           |
| Ayuda                |                           |

© 2017 IvSign 1.4 Powered by Ivnosys Soluciones S.L.

2. Después tienes que seleccionar la opción 'Importar certificado' y así se te abrirá un nuevo desplegable en el que adjuntar el fichero en el que guardas tu certificado digital. Recuerda que solo se permitirán **ficheros con las extensiones p12 y pfx** 

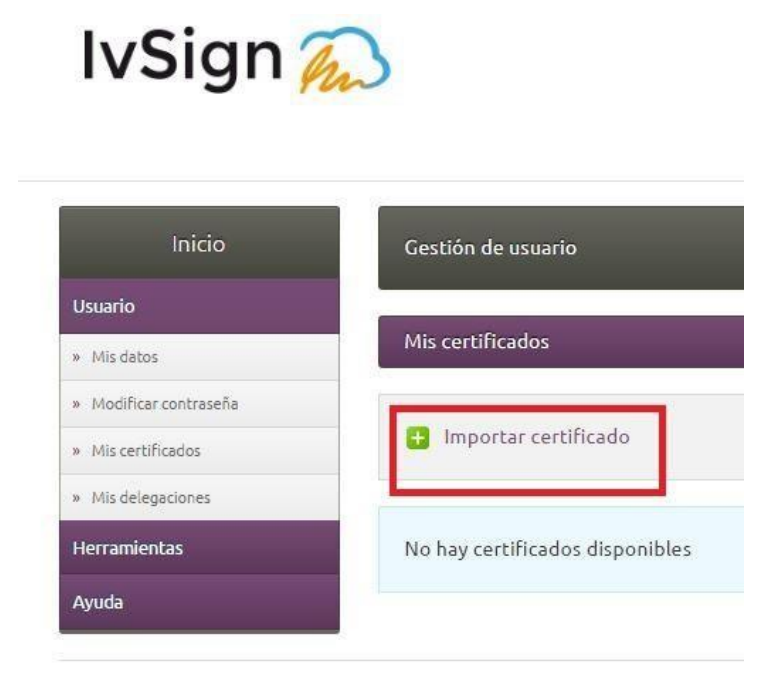

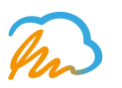

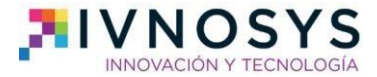

3. En el cuestionario que se te abrirá a continuación tienes que rellenar todos **los campos obligatorios** (excepto, si no lo deseas, cargo y departamento) y pulsar aceptar para completar la importación de los certificados que dispongas.

IMPORTANTE: La Contraseña del certificado es la contraseña que se emite junto al certificado y el PIN de operaciones es la contraseña que TÚ mismo asignas al certificado para su uso seguro

| Inicio                 | Gestión de usuario                                      |
|------------------------|---------------------------------------------------------|
| Usuario                |                                                         |
| » Mis datos            | Importar nuevo certificado                              |
| » Modificar contraseña |                                                         |
| » Mis certificados     | Sólo se permiten ficheros con las extensiones p12 y pfx |
| » Mis delegaciones     |                                                         |
| Herramientas           | Cercificado                                             |
| Ayuda                  | Seleccionar certificado                                 |
|                        |                                                         |
|                        | Contrasena del certificado                              |
|                        |                                                         |
|                        |                                                         |
|                        | Confirmer DIN                                           |
|                        |                                                         |
|                        | Nombra                                                  |
|                        | Nondre                                                  |
|                        | Descripción                                             |
|                        |                                                         |
|                        | Caroo                                                   |
|                        |                                                         |
|                        | Departamento                                            |
|                        |                                                         |
|                        |                                                         |
|                        | Aceptar                                                 |